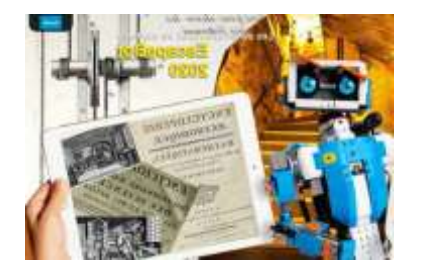

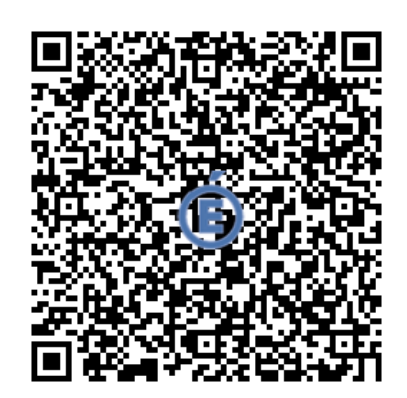

# Mon Carnet de Roboticien :

### Coder pour raconter une histoire.

Défi Histoire à Coder Vidéo du Défi Intégral : Observe et reproduis cette histoire.

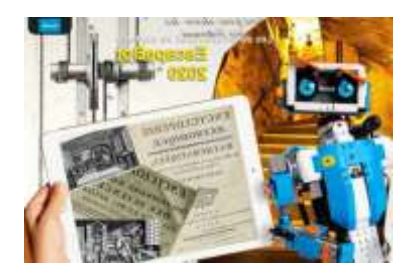

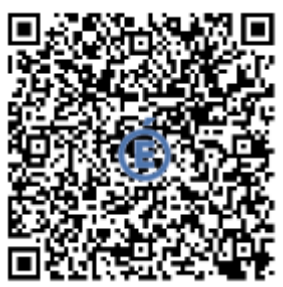

# Robotique Nanterre 92 :Image: Image: Ima

Défi Histoire à Coder Etape 1 : Observe et reproduis les déplacements de Scratch. Fais le parler.

#### **Objectif(s)**:

Observe et reproduis les déplacements de Scratch. Fais le parler.

#### Principe

- utiliser les briques de déplacements
- utiliser les briques de communication pour faire parler Scratch

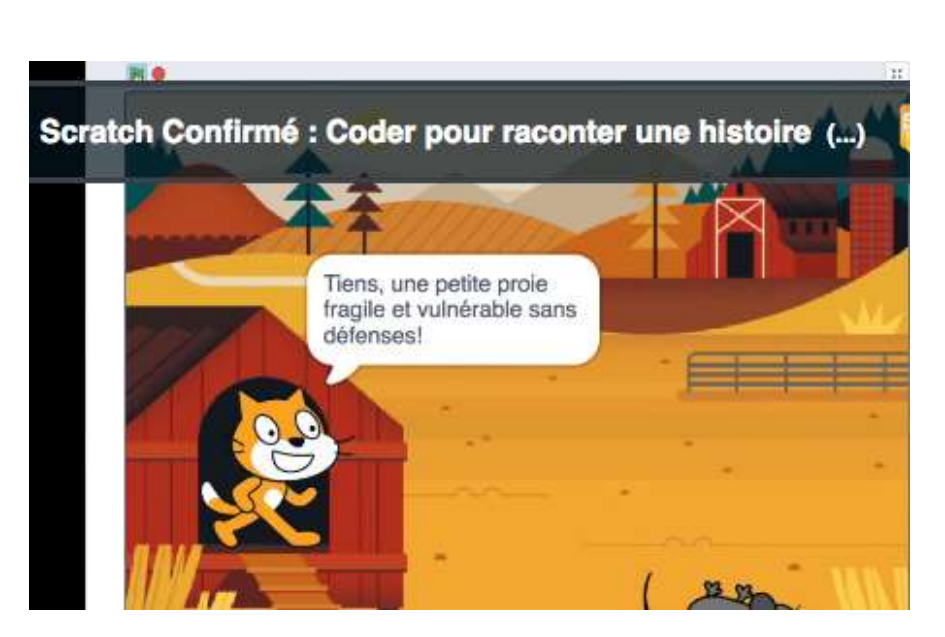

# J'écris/Je dicte le code avec des mots/des phrases :

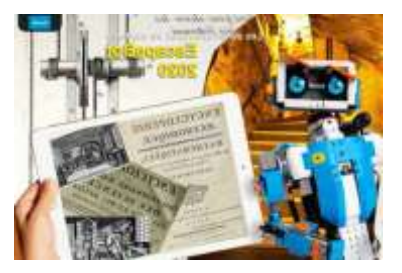

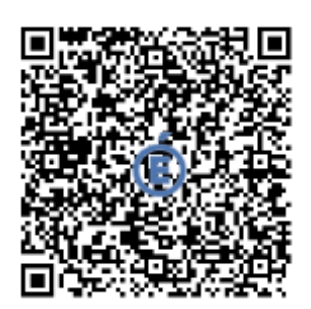

Défi Histoire à Coder Etape 2 : Découvrir et utiliser les blocs apparences et attendre.

# **Objectif(s)**:

Découvrir et utiliser les blocs apparences et attendre.

#### Principe

- Faire apparaître Scratch dans sa maison.
- le faire attendre avant de se déplacer

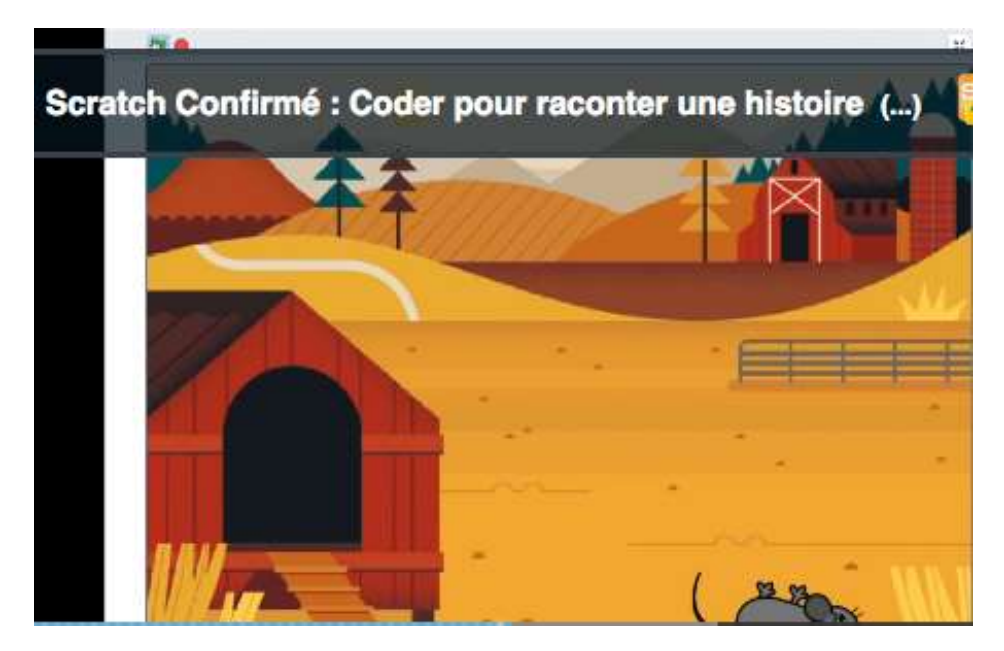

# J'écris/Je dicte le code avec des mots/des phrases :

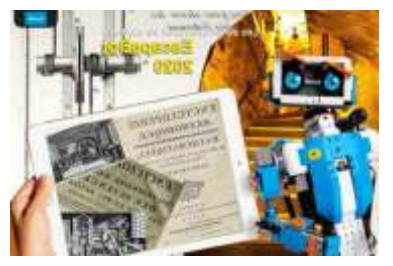

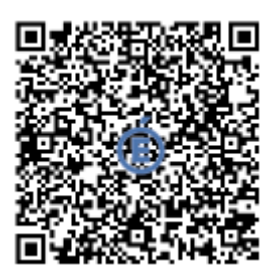

#### Défi Histoire à Coder Etape 3 - Créer un dialogue entre les personnages

# **Objectif(s)**:

Créer un dialogue entre les personnages

#### Principe

- Faire parler un personnage.
- Utiliser la brique d'envoi de message.
- Quand je reçois un message, je dis ma phrase.

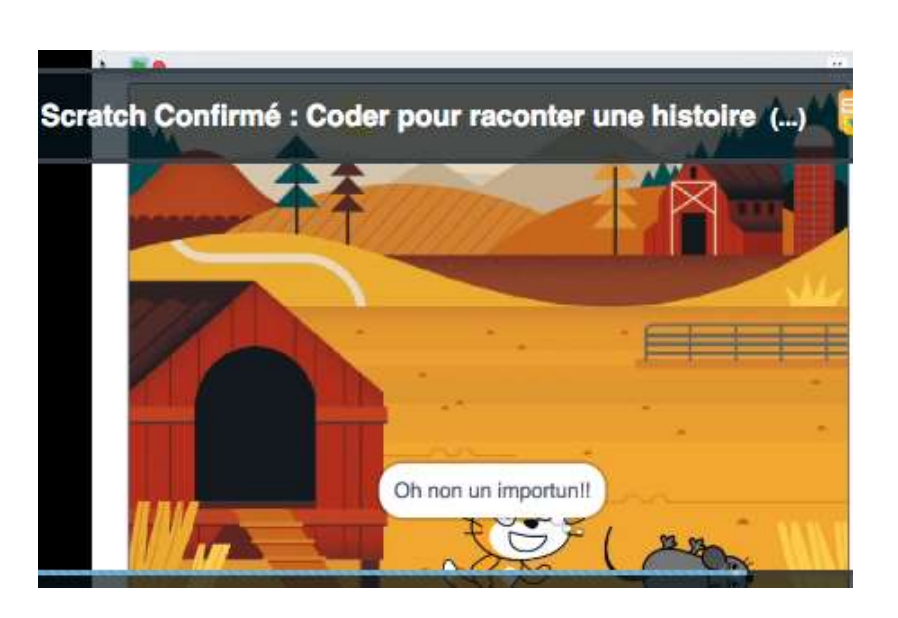

# J'écris/Je dicte le code avec des mots/des phrases :

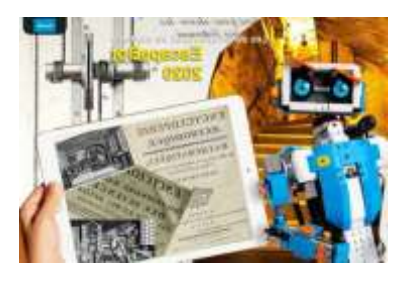

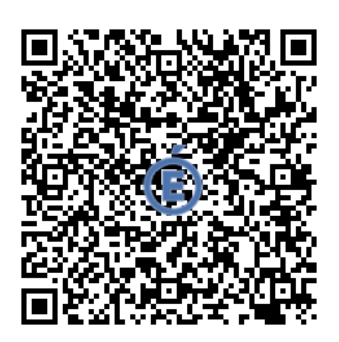

<u>Défi Histoire à Coder Etape 4</u> - Coder la course poursuite entre Scratch et la souris. Utiliser un sous-programme pour changer d'arrière-plan.

# **Objectif(s)**:

Coder la course poursuite entre Scratch et la souris. Utiliser un sous-programme pour changer d'arrière-plan.

#### Principe

- Utiliser les briques de déplacement sur les deux personnages.
- Rechercher à quel moment le décor change et le programmer
- utiliser une brique d'envoi et de réception de message.

#### Vidéo du résultat attendu pour les étapes 4 et 5

Défis 4 et 5 : la course-poursuite avec changement de décor, l'instruction conditionnelle et les blocs capteurs

### J'écris/Je dicte le code avec des mots/des phrases :

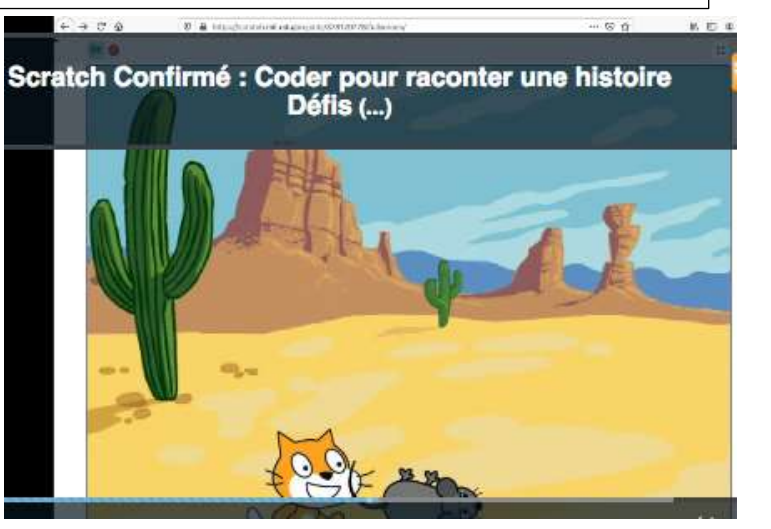

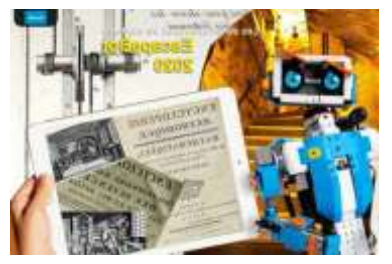

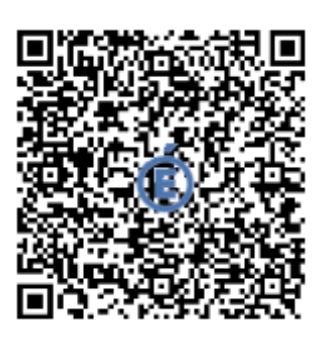

<u>Défi Histoire à Coder Etape 5</u> - Utiliser le bloc "quand je suis touché" pour démarrer un programme..

# **Objectif(s)**:

Utiliser le bloc "quand je suis touché" pour démarrer un programme..

#### Principe

- Quand Scratch touche la souris, la course poursuite commence.
- Quand la chauve-souris touche les personnages, ils sont séparés

#### Vidéo du résultat attendu pour les étapes 4 et 5

Défis 4 et 5 : la course-poursuite avec changement de décor, l'instruction conditionnelle et les blocs capteurs

# J'écris/Je dicte le code avec des mots/des phrases :

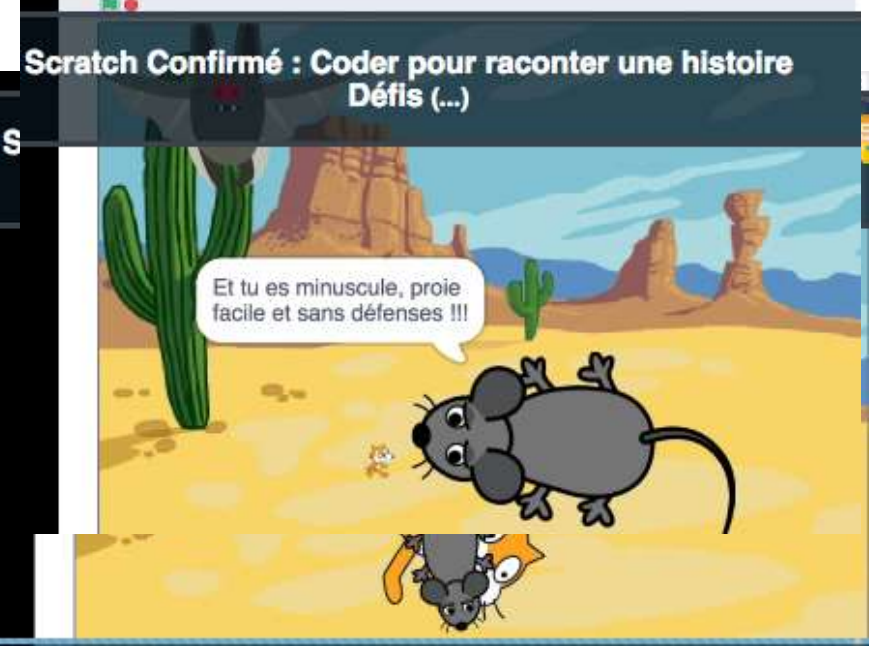

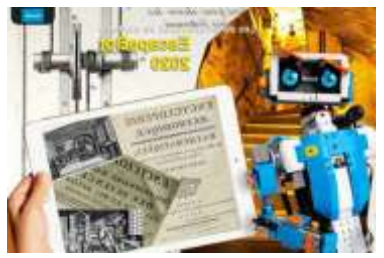

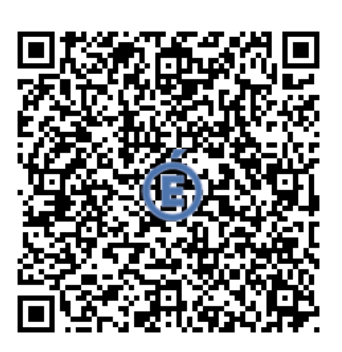

<u>Défi Histoire à Coder Etape 6</u> - Réaliser le dernier dialogue de l'histoire entre les 3 personnages

# **Objectif(s)**:

Réaliser le dernier dialogue de l'histoire entre les 3 personnages

#### Principe

- Utilisation des blocs dialogue
- Utilisation d'envoi et de réception de message.

#### <u>J'écris/Je dicte le code avec des mots/des</u> phrases :

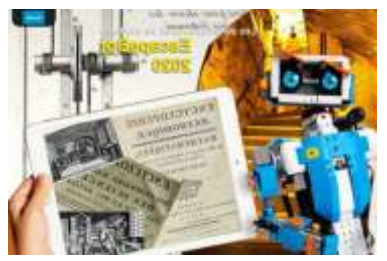

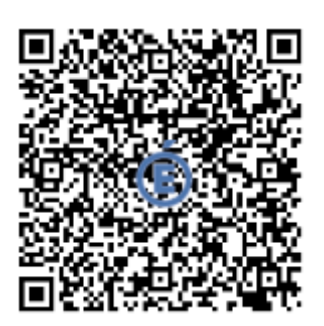

<u>Défi Histoire à Coder Etape 7</u> - Créer le changement de situation à l'aide des briques apparences, dans le dialogue.

# **Objectif(s)**:

Créer le changement de situation à l'aide des briques apparences, dans le dialogue.

#### Principe

• Utilisation des blocs d'apparence

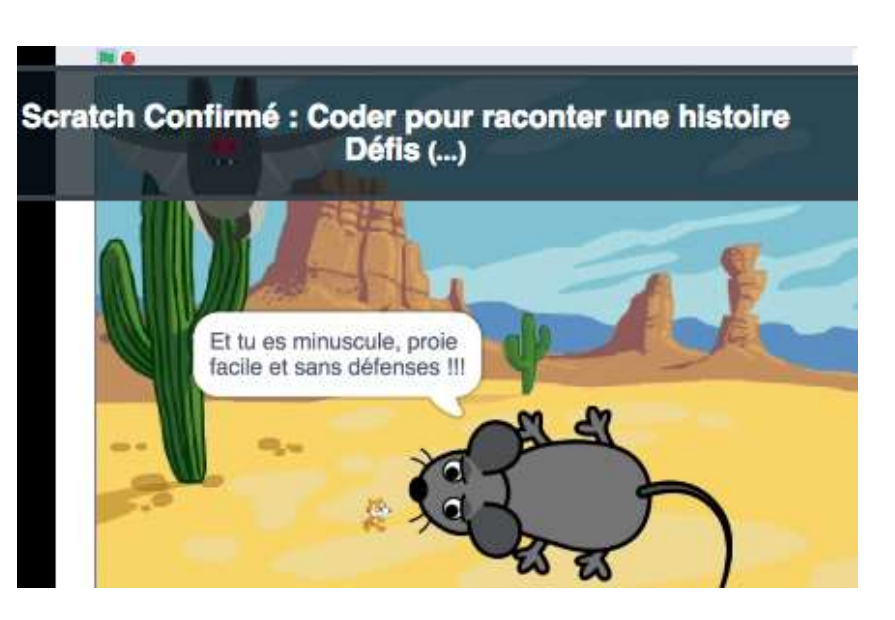

### J'écris/Je dicte le code avec des mots/des phrases :

#### Aide au Professeur :

#### Script lutin chat

| quand 🏴 est cliqué                                                                                                    |         |       |       |      |   |       |       |   |
|----------------------------------------------------------------------------------------------------|---------|-------|-------|------|---|-------|-------|---|
| mettre la talle à 100 % de la talle initiale                                                                                                    |         |       |       |      |   |       |       |   |
| eller à x: -147 y: -50                                                                                                    |         |       |       |      |   |       |       |   |
| s'orienter à 90                                                                                                    |         |       |       |      |   |       |       |   |
| cacher                                                                                                    |         |       |       |      |   |       |       |   |
| attendre 3 secondes                                                                                                    |         |       |       |      |   |       |       |   |
| montrer                                                                                                    |         |       |       |      |   |       |       |   |
| attendre 2 secondes                                                                                                    |         |       |       |      |   |       |       |   |
| dire Tiens, une petite proie fragile et vulnérable sa                                                                                                    | ins déf | enses | per   | dant | 3 | 80    | conde | 8 |
| glisser en 2 secondes à x: -43 y: -132                                                                                                    |         |       |       |      |   |       |       |   |
| glisser en (2) secondes à x: (17) y: (-128)                                                                                                    |         |       |       |      |   |       |       |   |
| dire. Tu ne le sais pas mais tu es déjà mangée Peti                                                                                                    | te Sou  | ris!! | penda | nt ( | 3 | secor | ndes  |   |
|                                                                                                    |         | -     |       |      | - |       |       |   |
| envoyer à tous Dialogue 1 - et attendre                                                                                                    |         |       |       |      |   |       |       |   |
| quand je roçois Dialogue 2 +                                                                                                    |         |       |       |      |   |       |       |   |
| avancer de 100 pas                                                                                                    |         |       |       |      |   |       |       |   |
| el touche le Mouse1 - ? alors                                                                                                    |         |       |       |      |   |       |       |   |
| envoyer à tous Course Poursuite +                                                                                                    |         |       |       |      |   |       |       |   |
|                                                                                                    |         |       |       |      |   |       |       |   |
| quand is recois Course Pounsulle -                                                                                                    |         |       |       |      |   |       |       |   |
| And and a supervised in the local division of the local division of the local division o |         |       |       |      |   |       |       |   |
| attendre 0.5 secondes                                                                                                    |         |       |       |      |   |       |       |   |
| répéter jusqu'à ce que touche le bord + ?                                                                                                    |         |       |       |      |   |       |       |   |
| avancer de 10 pas                                                                                                    |         |       |       |      |   |       |       |   |
| 2                                                                                                    |         |       |       |      |   |       |       |   |
| cacher                                                                                                    |         |       |       |      |   |       |       |   |
| envoyer à tous Arrière-plan 2 + et attendre                                                                                                    |         |       |       |      |   |       |       |   |
|                                                                                                    |         |       |       |      |   |       | 1     | 0 |

| aller à x | -248 y: -141          |         |
|-----------|-----------------------|---------|
| montrer   | Lange and             |         |
| attendr   | 0.5 secondes          |         |
| glisser ( | an 😢 secondes à x: 45 | y: -141 |
| répéter   | 100 fole              |         |
| avand     | ser de 🚺 pas          |         |
| tourn     | er 🔊 de 10 degrée     |         |
| 2         | المحمد الع            |         |
| dire 1    | e voilà faite!        |         |

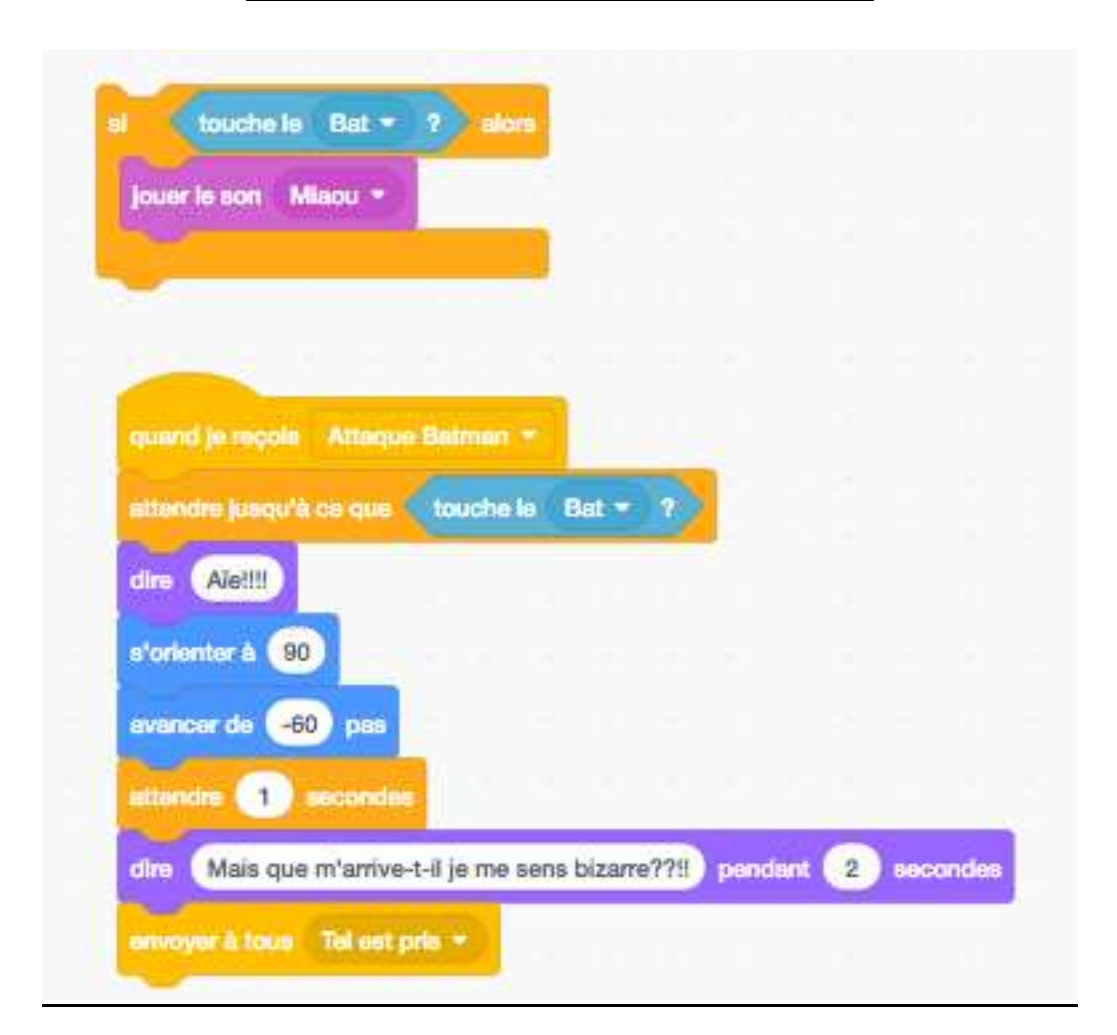

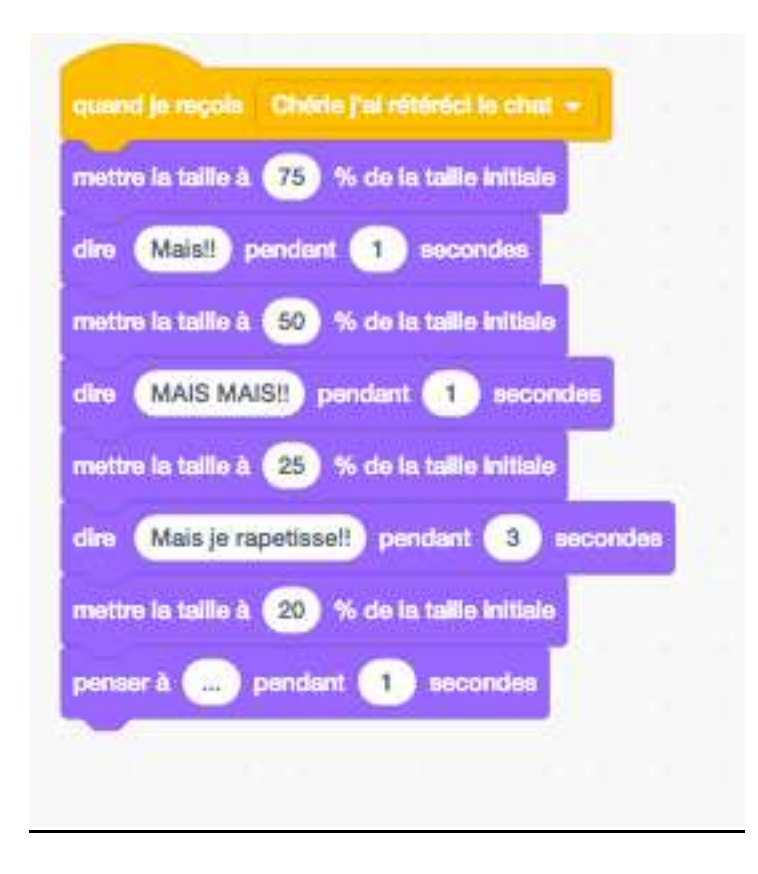

#### Script Lutin Souris

|                                                                         |                     |          |        |       |       |      |      | 4   |
|-------------------------------------------------------------------------|---------------------|----------|--------|-------|-------|------|------|-----|
| quand 📁 est cliqué                                                      |                     |          |        |       |       |      |      |     |
| mettre la taille à 100 %                                                | de la t             | aille in | itiale |       |       |      |      |     |
| cacher                                                                  |                     |          |        |       |       |      |      |     |
| s'orienter à -90                                                        |                     |          |        |       |       |      |      |     |
| aller à x: 127 y: -141                                                  |                     |          |        |       |       |      |      |     |
|                                                                         |                     |          |        |       |       |      |      |     |
| monurer                                                                 |                     |          |        |       |       |      |      |     |
|                                                                         |                     |          |        |       |       |      |      |     |
| and je reçois Dislogue 1                                                | -                   |          |        |       |       |      |      |     |
| onser à Oh non un importu                                               | in!!) pe            | ndant    | 3      | ) sec | conde | 8    |      |     |
| orienter à 90                                                           |                     |          |        |       |       |      |      |     |
| enser à Il s'agit de vite sen                                           | ner ce g            | oujat!   | l) pe  | ndar  | nt 2  | ) se | cond | les |
| nvoyer à tous Dialogue 2                                                | - et a              | itendn   |        |       |       |      |      |     |
|                                                                         |                     |          |        |       |       |      |      |     |
|                                                                         |                     |          |        |       |       |      |      |     |
|                                                                         |                     |          |        |       |       |      |      |     |
| quand ja reçois Course P                                                | oursuite            | •        |        | 1     |       |      |      |     |
| quand je reçois Course P<br>répéter jusqu'à ce que                      | oursuiti            | e (bo    | rd 💌   | 2     |       |      |      |     |
| quand js reçois Course P<br>népéter jusqu'à ce que<br>avancer de 10 pas | oursuit<br>touche l | e (bo    | rci 🕶  | 2     |       |      |      |     |
| quand ju reçois Course P<br>répéter jusqu'à ce que<br>avancer de 10 pas | oursuite            | e (bo    | rci 🕶  | 2     |       |      |      |     |

| quand je reçois Arrière-plan 2                                   |      |      |  |
|------------------------------------------------------------------|------|------|--|
| aller à x: -248 y: -141                                          |      |      |  |
| montrer                                                          |      |      |  |
| glisser en 🙎 secondes à x: (                                     | 45 y | -141 |  |
| No                                                               |      |      |  |
| répéter 100 folis                                                |      |      |  |
| répéter 100 fois<br>avancer de 10 pas                            |      |      |  |
| répéter 100 fois<br>evancer de 10 pas<br>tourner *) de 10 degrés |      |      |  |

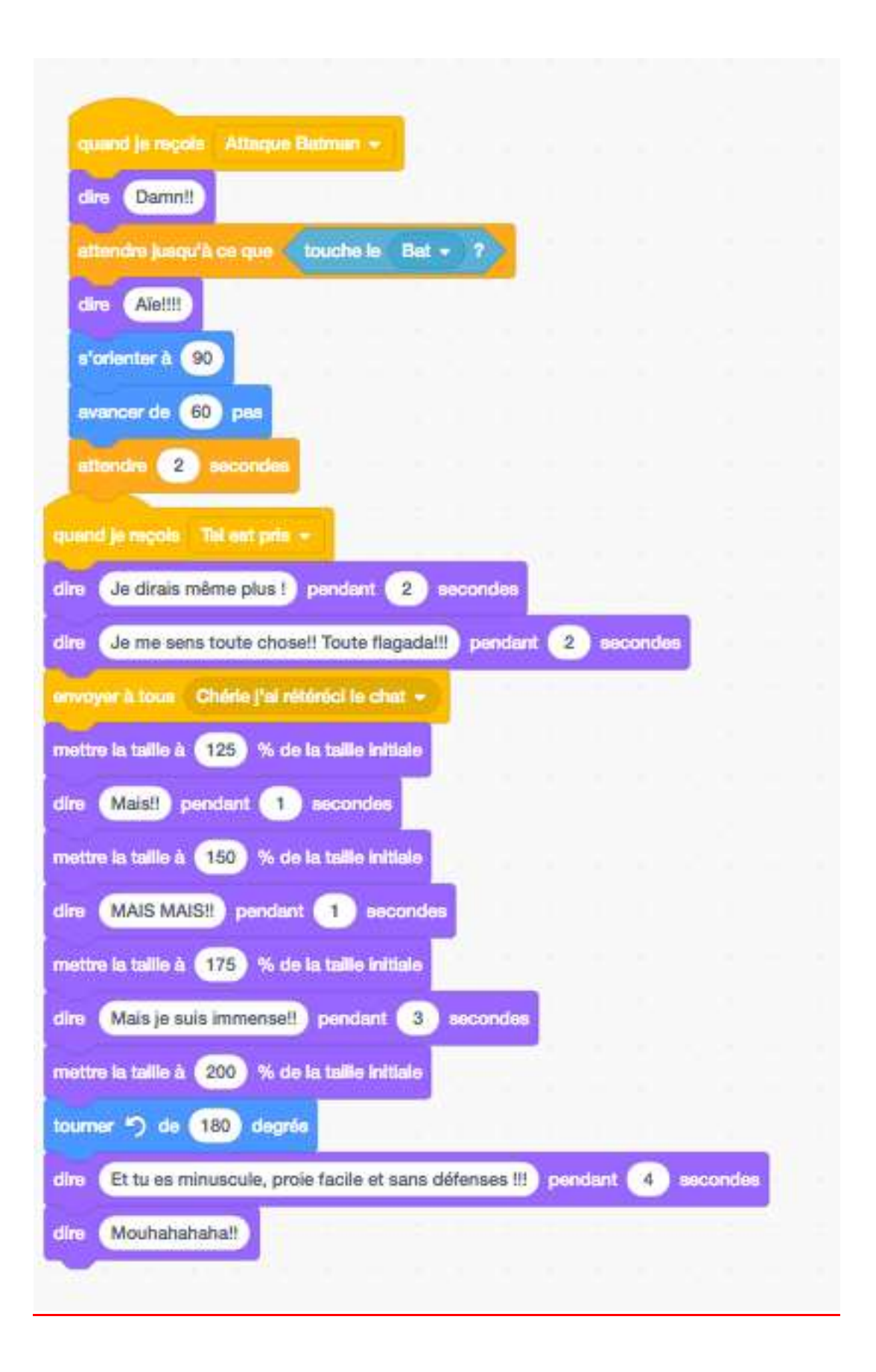

#### Script Lutin Bat

|            |               | 6        |        |        |         |     |  |
|------------|---------------|----------|--------|--------|---------|-----|--|
| quind      | est cliqué    |          |        |        |         |     |  |
| cacher     |               |          |        |        |         |     |  |
|            | -             |          |        |        |         |     |  |
| quand je   | reçole Attac  | que Bab  | man =  |        |         |     |  |
| aller à x: | 232 y: 1      | 25       |        |        |         |     |  |
| montrer    | -             |          |        |        |         |     |  |
| attendre   | 1 second      | les      |        |        |         |     |  |
| dire Ba    | at Attack Pow | aal po   | andant | 2 =    | acionic | lea |  |
| glisser er | 1 8860        | ndes à x | 8      | y: -7: | 3)      |     |  |
| glisser er | 2 8800        | ndes à x | -160   | ) y: ( | 131     | 1   |  |
|            |               |          |        |        |         |     |  |

#### Script Changements de Décors

|      |         |         | ollau  |         |        |        |    |  |
|------|---------|---------|--------|---------|--------|--------|----|--|
| qua  |         | 604     | ciiqu  |         |        |        | r. |  |
| base | culer   | sur l'a | rrière | -plan   | Far    | m +    |    |  |
|      |         |         |        |         |        |        |    |  |
|      |         |         |        |         |        |        |    |  |
| quar | nd je i | reçois  | Ar     | rière-p | olan 2 | •      |    |  |
| base | culer   | sur l'a | rrière | -plan   | De     | sert • |    |  |
|      | 1       |         |        |         |        |        | 1  |  |
|      |         |         |        |         |        |        |    |  |
|      |         |         |        |         |        |        |    |  |
|      |         |         |        |         |        |        |    |  |